## Créer un logo avec cadre à coins arrondis (format 400x266 pixels)

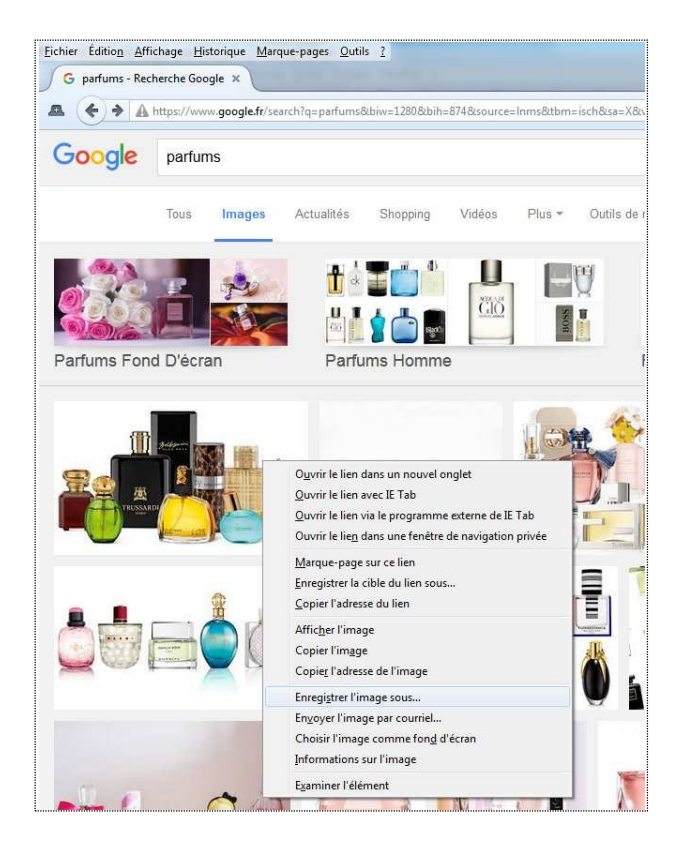

- 5 Sélection et sauvegarde d'une image
  - clic droit de la souris à l'aide de l'option
    « Enregistrer l'image sous … »Ouvrir l'image sous
    Gimp (logiciel gratuit) en plein écran et « jouer » avec le zoom pour plus de détail (« Affichage », « Zoom »,...), au besoin redimensionner pour que l'image sur fond blanc ne dépasse pas 360x226, si le fond est de couleur, redimensionner en 400x266 mini.
- 6 Ouvrir le fichier «Fond\_blanc\_neutre.jpg» du dossier \Bonus\Logos\_raccourcis\vide de votre clé USB, sélectionner le dessin et le coller sur l'image précédente, centrer au besoin.

- 1 Recherche d'images sur internet
- 2 Sélection et sauvegarde d'une image
   clic droit de la souris –
  à l'aide de l'option « Enregistrer l'image sous … »
- 3 Ouvrir l'image sous The Gimp (logiciel gratuit) en plein écran et « jouer » avec le zoom pour plus de détail (« Affichage », « Zoom », …)
- 4 Détourer la partie de l'image à conserver (utiliser l'une des trois options de sélections proposées par le menu de The Gimp : rectangulaire, ovale ou le lasso, cette dernière permettant la sélection d'une forme non régulière) et à l'aide des fonctions « Edition/copier » et « Edition/Coller comme/Nouvelle image »

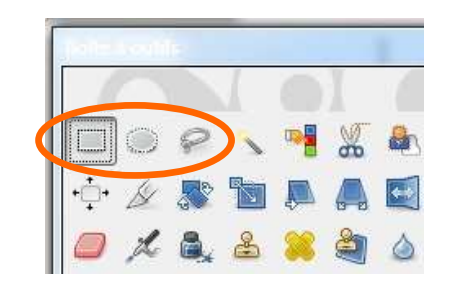

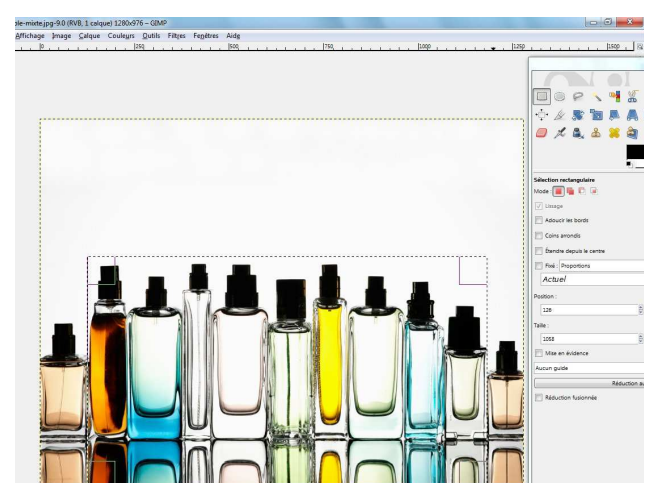

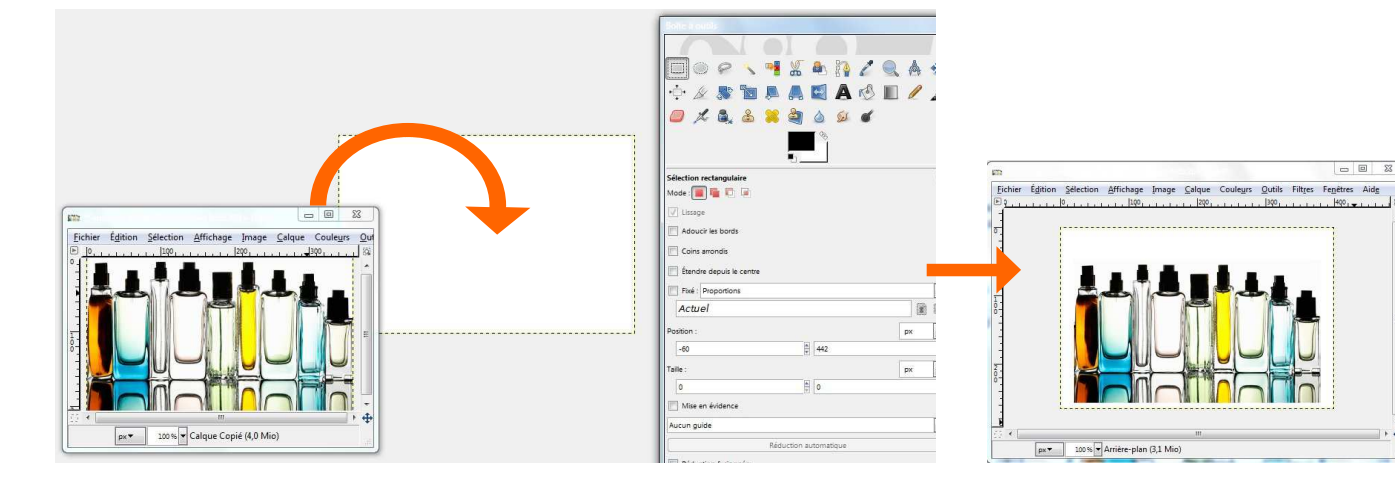

## Créer un logo avec cadre à coins arrondis (format 400x266 pixels)

7 - Ouvrir un fichier avec cadre de couleur 8 – Vous pouvez sauvegarder votre logo au format et fond vide à partir de votre clé USB (dossier JPG, sous un nouveau nom. \Bonus\Logos\_raccourcis\vide), copier le cadre et le coller sur la sélection précédente. 23 \_ 0 1000 Eichier Édition Sélection Affichage Image Calque Couleurs Outils Fil Eichier Édition Sélection Affichage Image Calque Couleurs Outils Filtres Fenêtres Aide 100 200 P 0 300 4 0 1400 1 9 dard to 1.7 0 0 100 200 + F 🕂 ÷ 100 % 🖌 Arrière-plan (3,1 Mio) 100 % 🕶 Arrière-plan (100ms) (1,1 Mio) px▼ рх▼

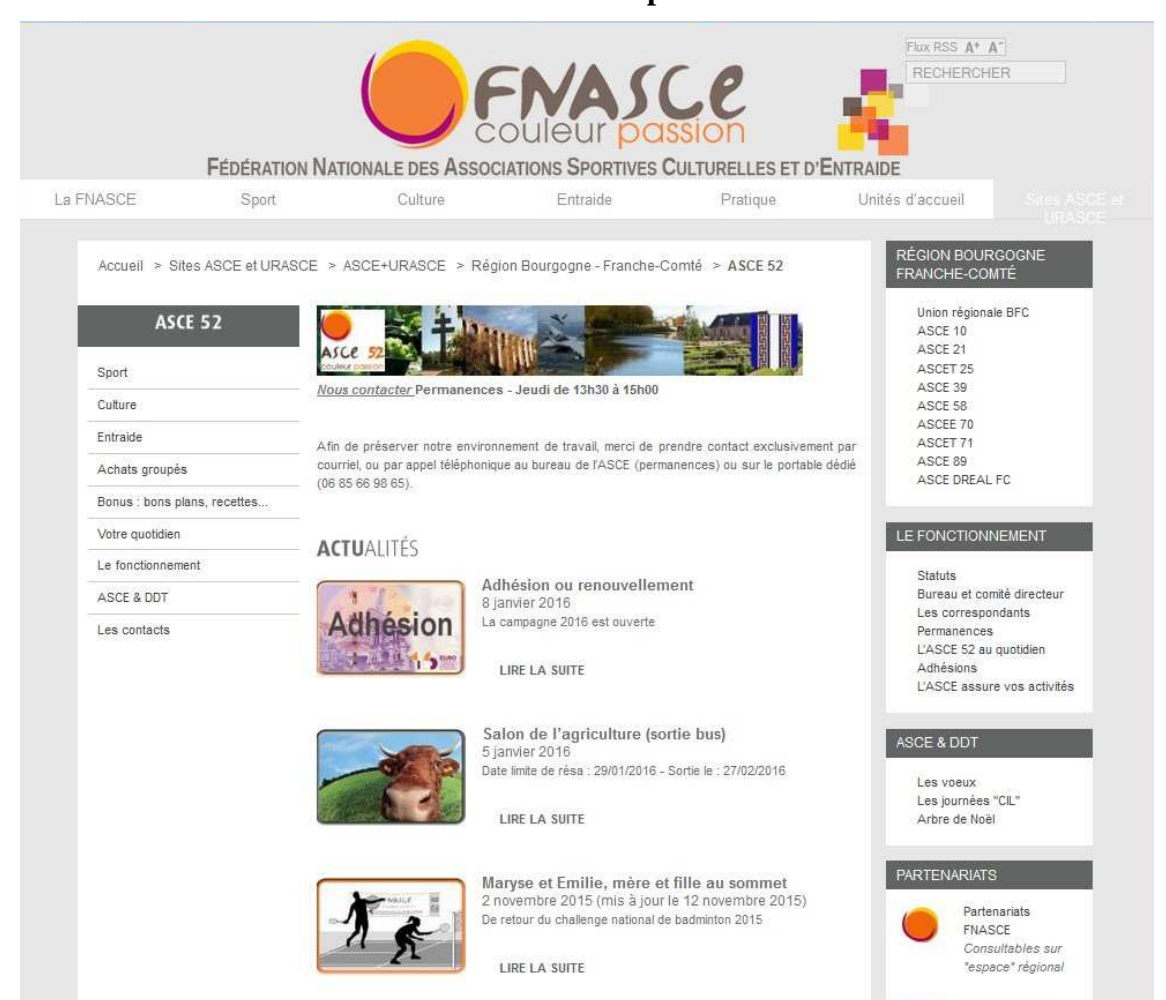

Illustration des raccourcis sur l'espace accueil d'une ASCE